#### Medtronic

# CareLink<sup>™</sup> Connect app

Following multiple MiniMed<sup>™</sup> 780G pump users

Setting Up Carelink Connect

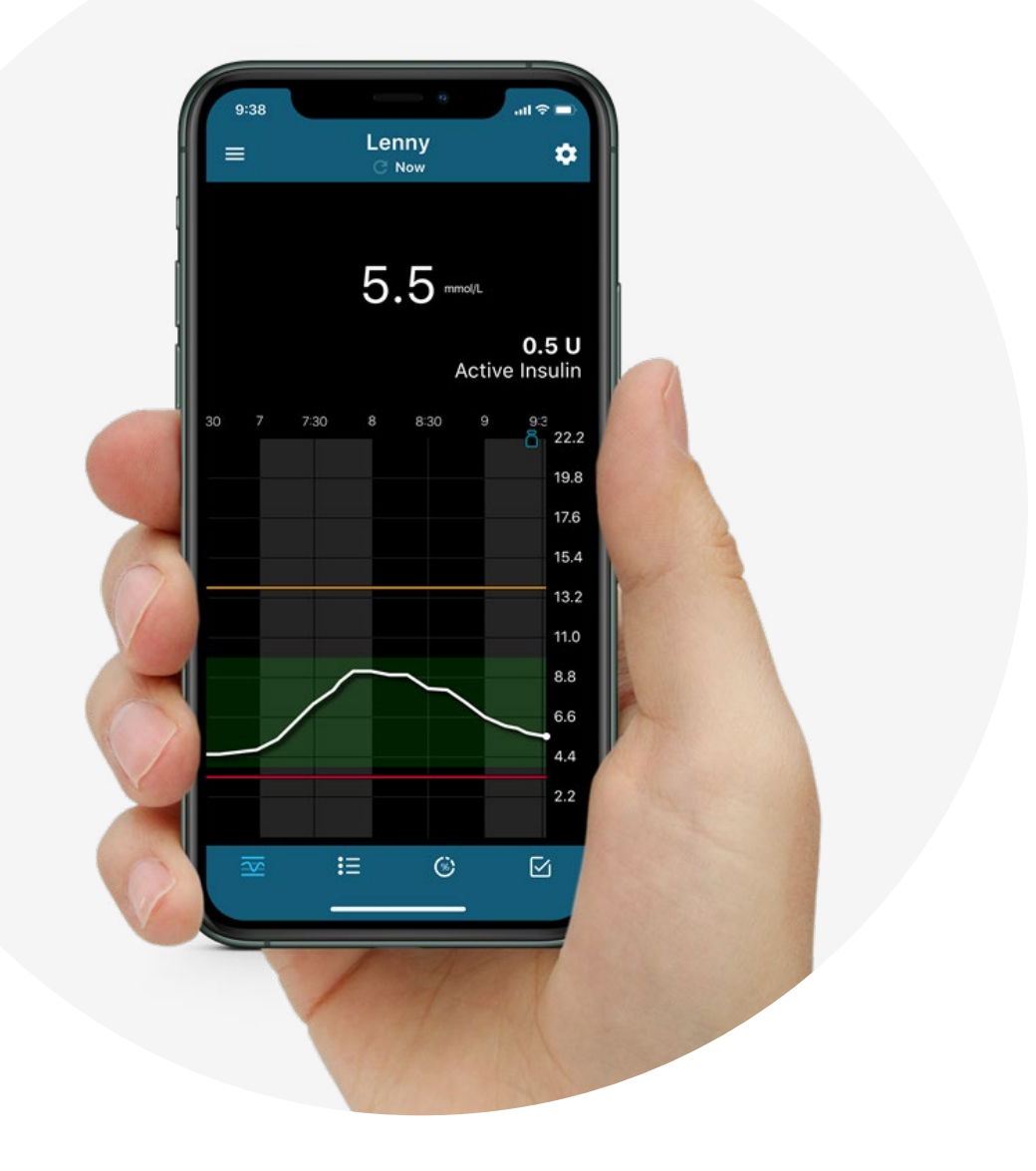

12681-052023 © 2023 Medtronic. All rights reserved. Medtronic, Medtronic logo, and Engineering the extraordinary are trademarks of Medtronic. Third party brands are trademarks of their respective owners. All other brands are trademarks of a Medtronic company. The Bluetooth<sup>®</sup> word mark and logos are registered trademarks owned by Bluetooth SIG, Inc. and any use of such marks by Medtronic is under license. \*Smart devices sold separately. For a list of compatible devices, refer to user guide. For illustrative purposes only. App screens may vary depending upon connected device.

#### Disclaimer

While every reasonable precaution has been taken in the preparation of this guide, Medtronic Diabetes assumes no responsibility for errors or omissions, nor for the uses made of the materials contained herein and the decisions based on such use. This document does not contain all of the information necessary for the proper care and treatment of patients with diabetes. As such, no individual may rely on the information presented herein in forming a comprehensive treatment program or in treating any patient with diabetes. No warranties are made, expressed or implied, with regard to the contents of this work or to its applicability to specific patients or circumstances. Medtronic Diabetes shall not be liable for direct, indirect, special, incidental or consequential damages arising out of the use or inability to use the contents of this training.

#### ALWAYS FOLLOW THE DIRECTIONS FOR USE

(IFU) For detailed information regarding indications, contraindications, warnings, precautions, and potential adverse effects, please consult the IFU. Always consult a Health Care Professional before making treatment decisions, and to see if this product is suitable for you.

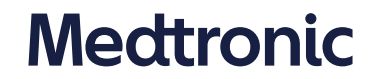

Overview

The CareLink<sup>™</sup> Connect app gives care partners remote access to their loved one's pump and continuous glucose monitoring (CGM) data right on their smartphone<sup>\*</sup>. Up to 5 MiniMed<sup>™</sup> 780G pump users<sup>\*\*</sup> can be followed.

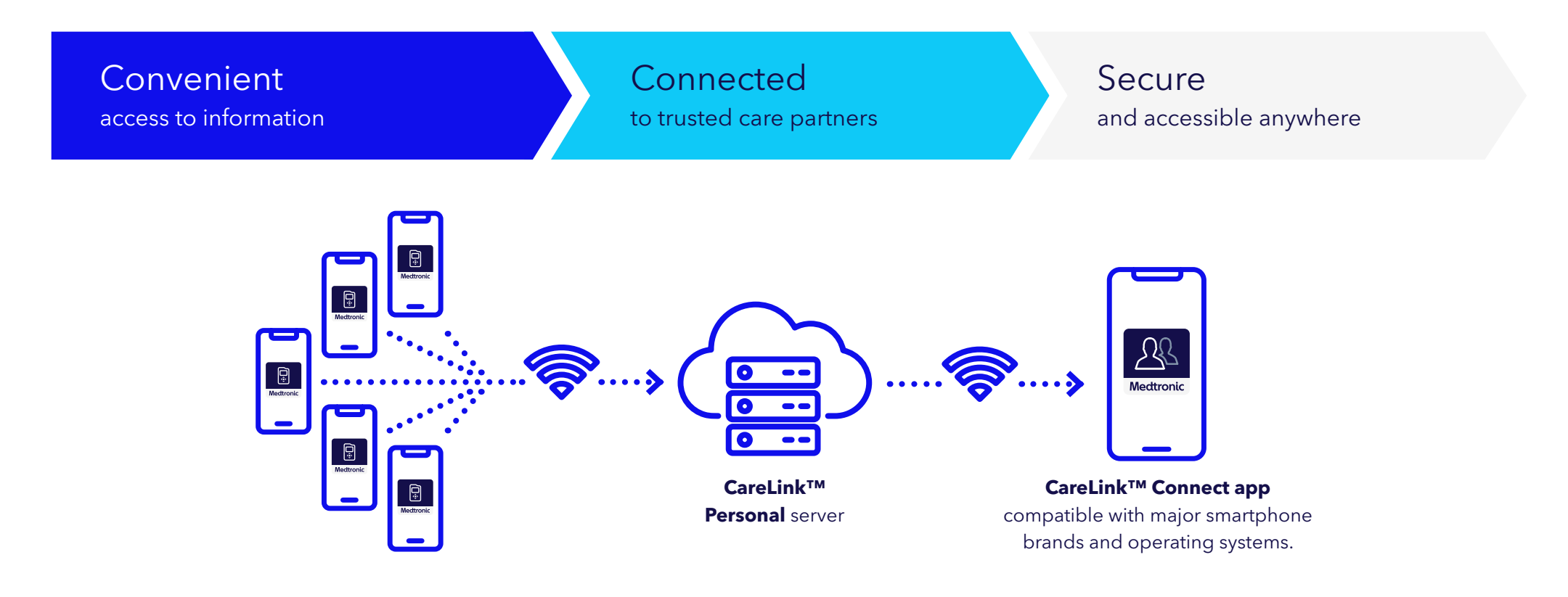

Overview

### For pump users

- Can be followed by **up to five** care partners to view data and receive alerts.
- User needs to manually provide CareLink™ Personal username to care partners.
- Must accept care partner request to follow. It will appear in CareLink<sup>™</sup> Personal account once care partner sets up app and can be acknowledged via the MiniMed<sup>™</sup> Mobile app.

#### For care partners

- Can follow **up to five** pump users
- Securely view glucose levels, graphs, trends, and high or low glucose alerts anywhere, for greater peace of mind.\*
- Ability to view pump data.
- Informed of alerts and notifications.
- Available for both iOS and Android™ platforms.\*\*

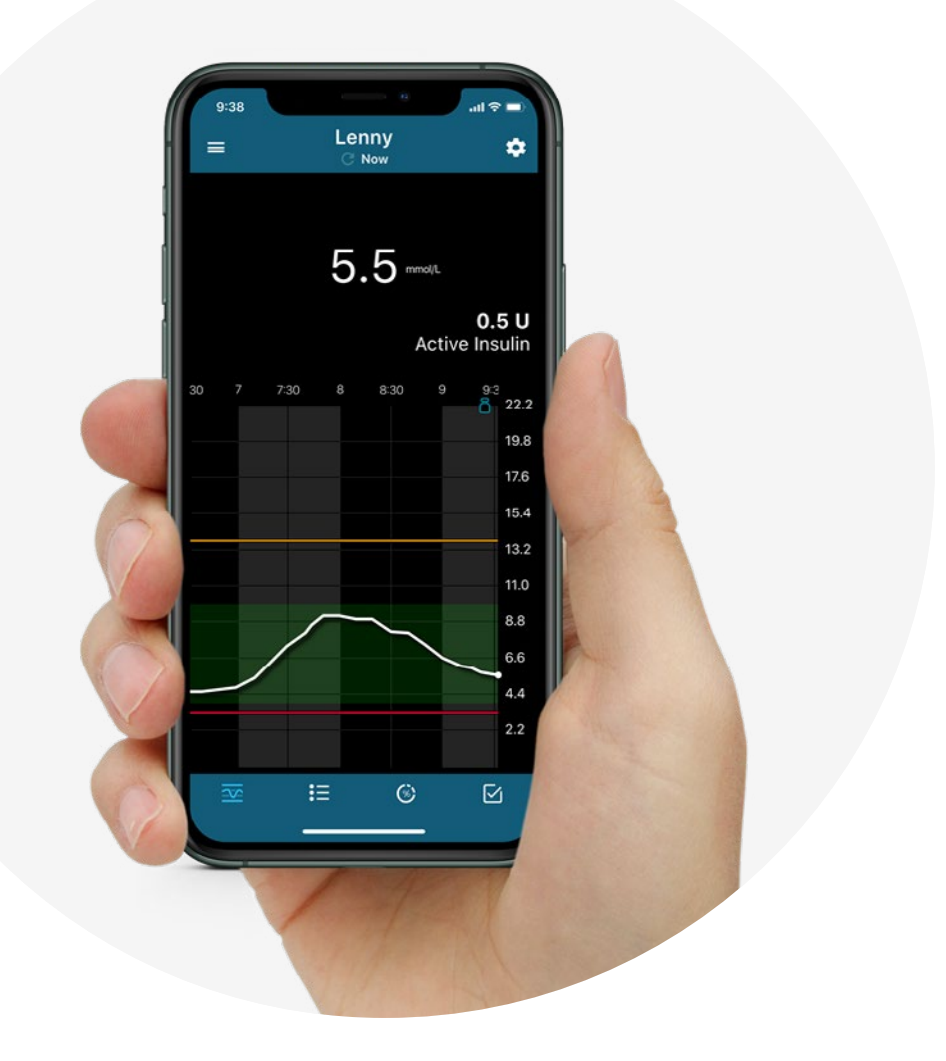

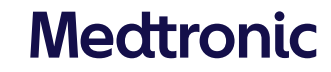

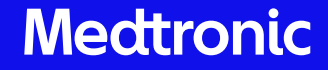

# Setting up to follow multiple pump users

Setting up

# Launching the app

If you have the previous version of the CareLink<sup>™</sup> Connect app, you will need to update to the latest version before being able to follow more than one user. Once the new version has been downloaded and launched, you will see the left screen as part of the introduction.

In order to follow a pump user, receive data and alerts/notifications they must:

- Be using a MiniMed<sup>™</sup> 780G pump
- Be using and connected to the MiniMed<sup>™</sup>
   Mobile app with Sync to CareLink<sup>™</sup> turned on
- Be connected to the internet (Wi-Fi or mobile data)

Note On updating your app, you will be required to sign back in using your CareLink™ Personal username

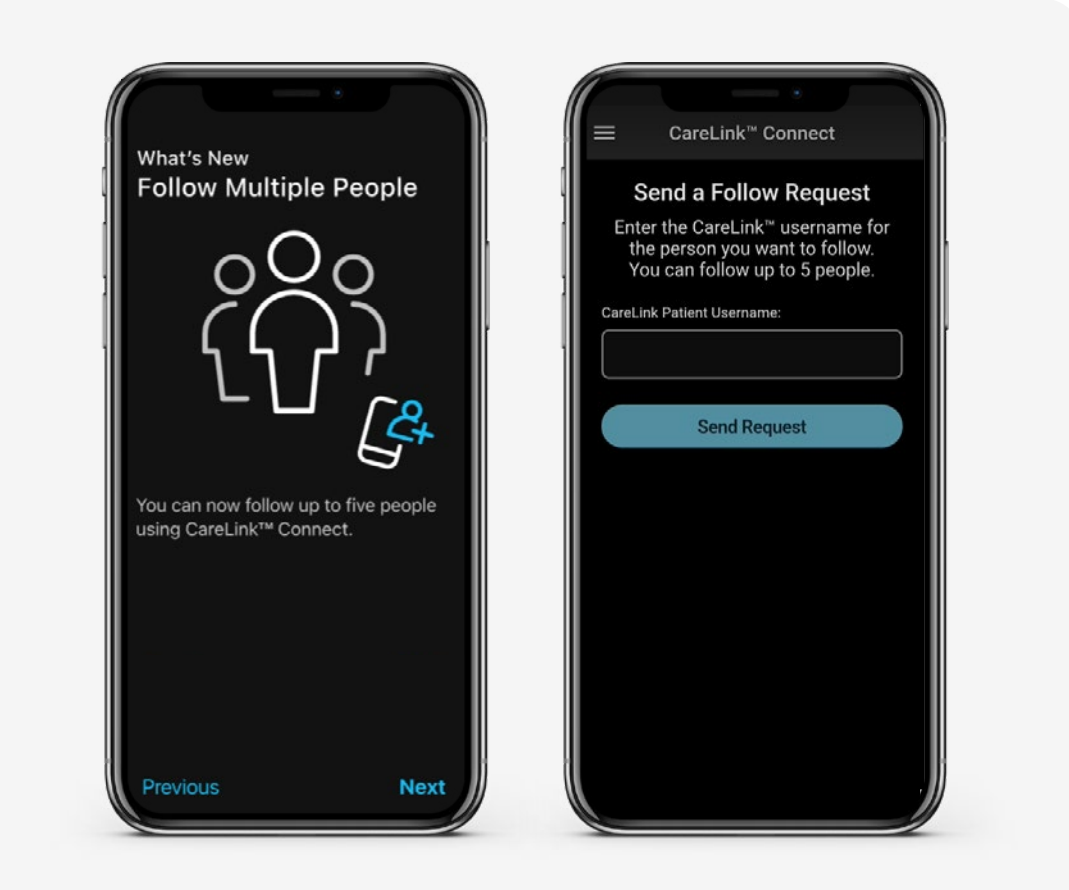

Linking

# Linking your first person

If you have not been following anyone before, you will need their CareLink™ Personal username. Enter it here on this screen and tap **Send Request.** You will be able to add more later.

**If you were already following a pump user** then their account will still be linked in your new version CareLink<sup>™</sup> Connect app.

# **(i)**

**Tip** Linking requests expire after 24hrs. Once expired a new request must be sent

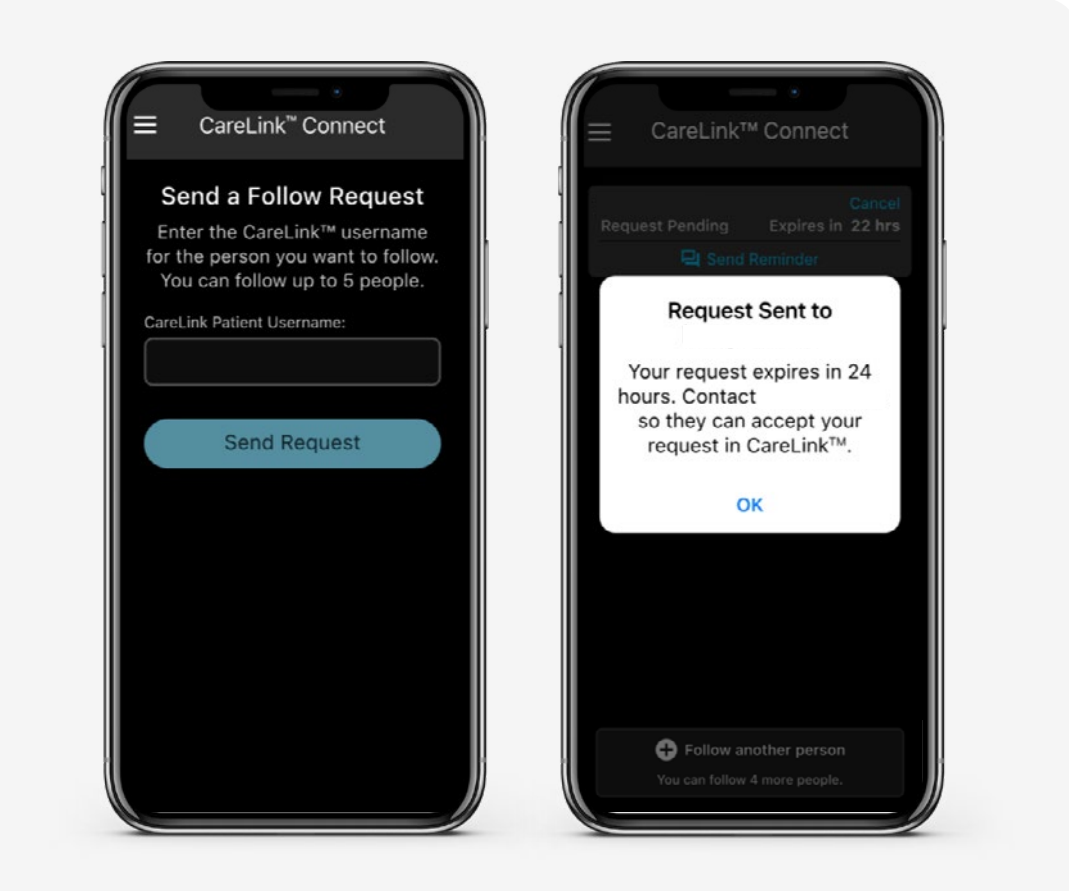

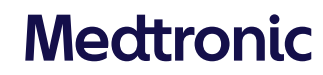

Linking

#### **Requests** pending This is the home screen with a request pending CareLink<sup>™</sup> Connect CareLink<sup>™</sup> Connect (The CareLink<sup>™</sup> Personal username will display above **Request Pending**) Request Pending Expires in \_\_\_\_\_ equest Pending Expires in 20 hrs Time remaining for the request to be accepted equest Pending Expires in 20 hrs before it expires. Tap **Cancel** to cancel the request immediately. Tap **Send Reminder** to open your communication app options to send a message to the user and remind them you want to connect. Tap here to add another user. Multiple pending requests will show as the right screen. + Follow another person + Follow another person You can follow 4 more people You can follow 3 more people .... **Note** The app will display how many + Follow another person Follow another person You can follow 4 more people. You can follow 3 more people. remaining connections you have left.

Setting up

### **Requests** accepted

Accepted requests will be displayed as on the left. To finish setting them up and see live data, tap their name to be taken to the screen on the right. The most recent additions will be at the top. It is not possible to re-order them.

To return to your user list, tap the back arrow in upper left hand corner.

Tap **Go to Notification Settings**. Notification settings can always be accessed via the Settings button in the bottom right also, if **Skip For Now** is selected (This reminder will not reappear).

# (j)

**Tip** You can refresh the home screen by holding and pulling down if an acceptance is not coming through.

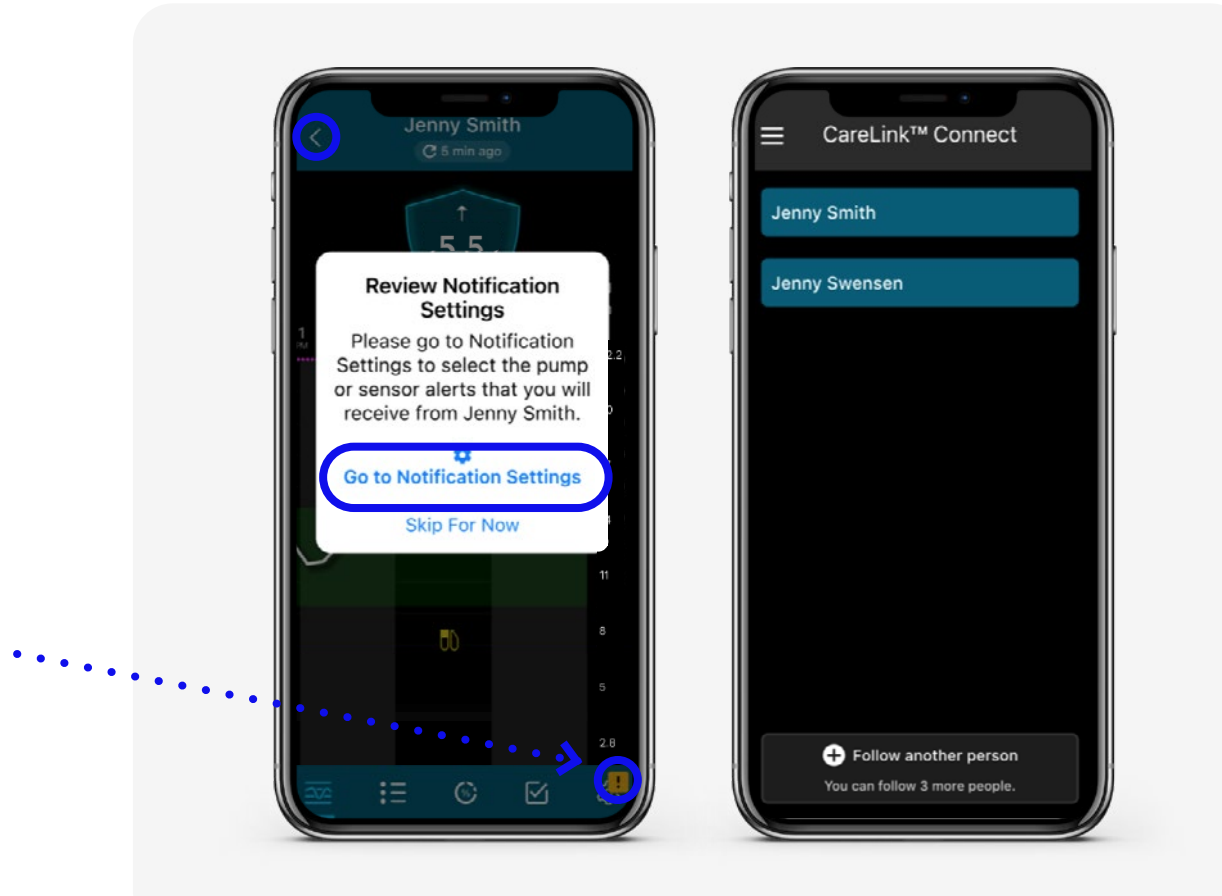

Setting up

# Set your notifications

You can select which alerts/notifications you wish to receive, delays and set repeat notifications.

Each linked user can be set differently as needed. There is currently no way to apply the same settings to all linked users at the same time, each one must be manually set up.

If you wish to receive SMS notifications you can specify telephone numbers by using the CareLink<sup>™</sup> Personal website at carelink.minimed.eu

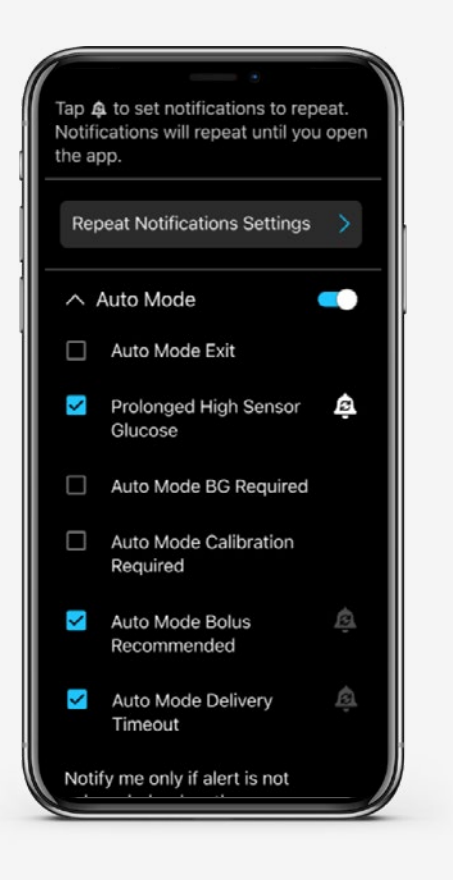

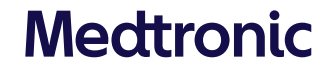

Navigating between care partners

# Navigating between care partners

Tap on the care partners name to enter their profile.

When navigating between care partner accounts, you will always return to the last viewed screen for each profile.

Tap on the back arrow to return to the home page list.

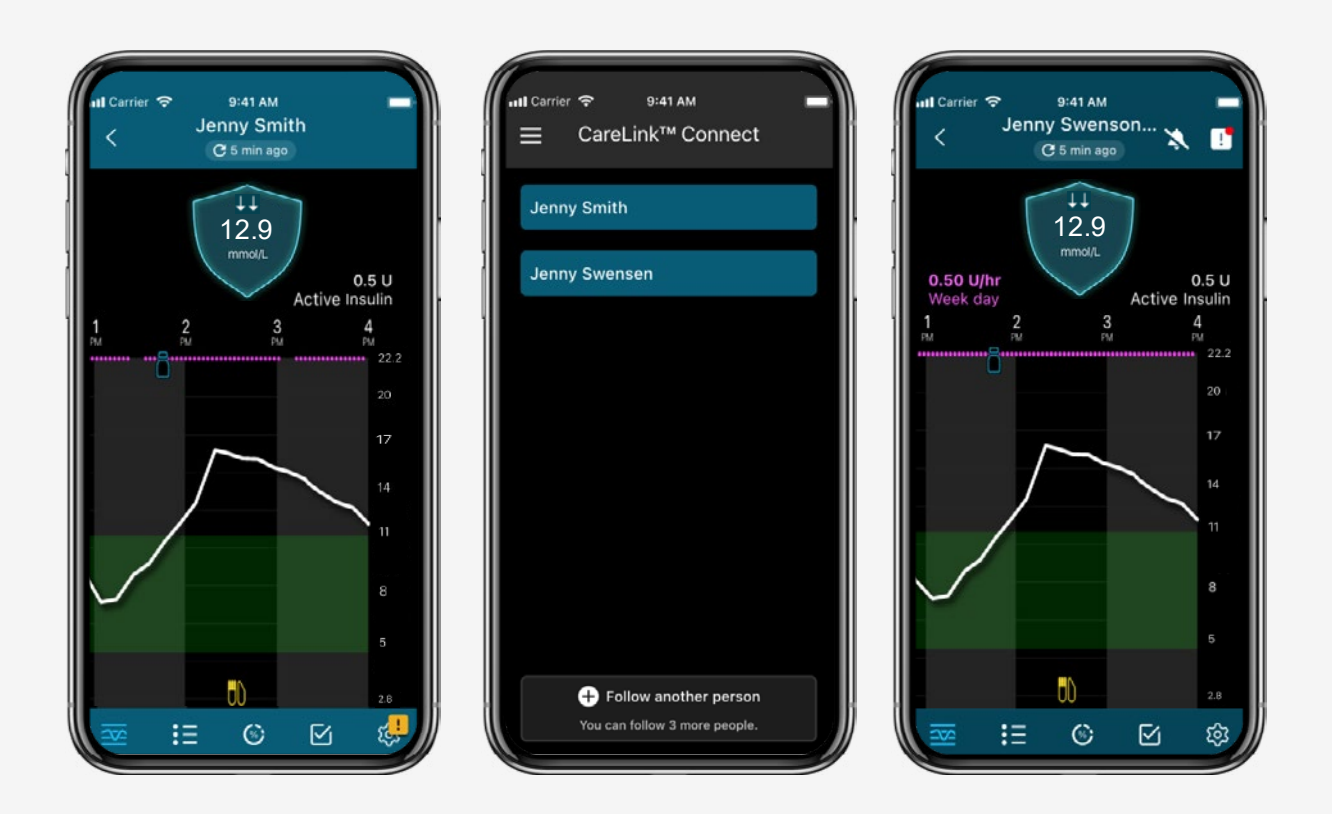

Notifications (iOS shown)

# When viewing a different profile

If you are viewing one persons' profile but then receive a notification/alert from another, it will show as pop up on the screen. It can be dismissed or there is a direct link button to the history of the profile that sent the alert/notification.

If multiple alerts/notifications have been received, they can be scrolled through using the left and right < > buttons

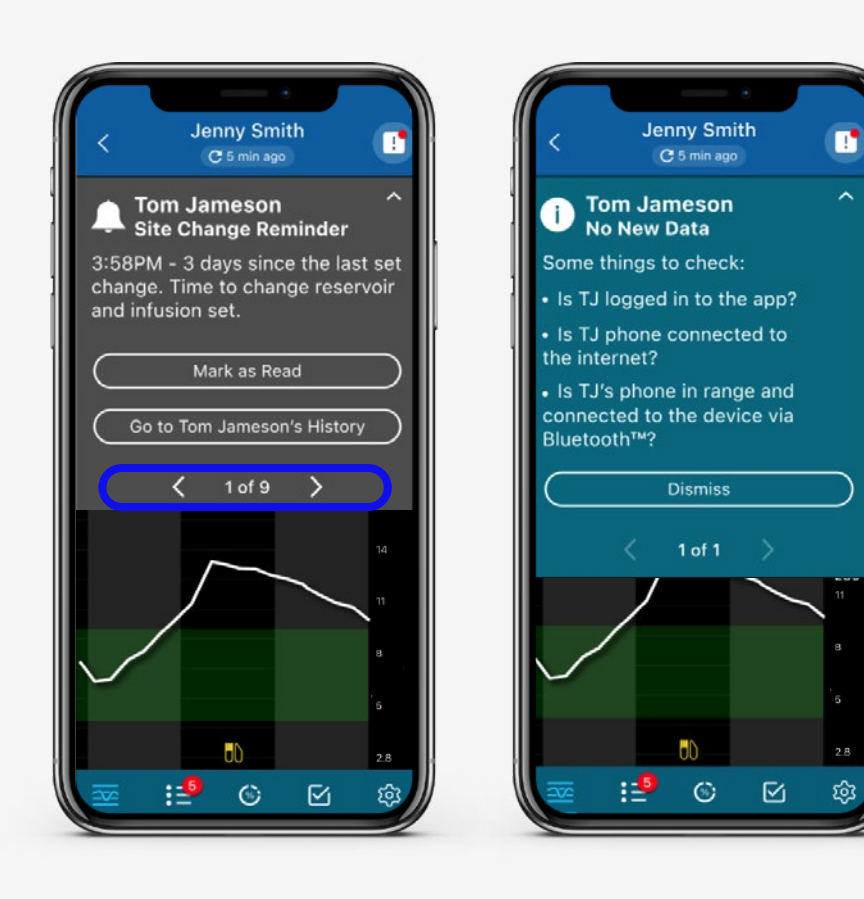

Same name conflict

### Same name conflict

If you are trying to follow 2 care partners who have exactly the same name (First name and Last name, not username) in CareLink<sup>™</sup> Personal, you will not be able to link the second until they change their name in CareLink<sup>™</sup> Personal.

This helps prevent mixing up users in the app.

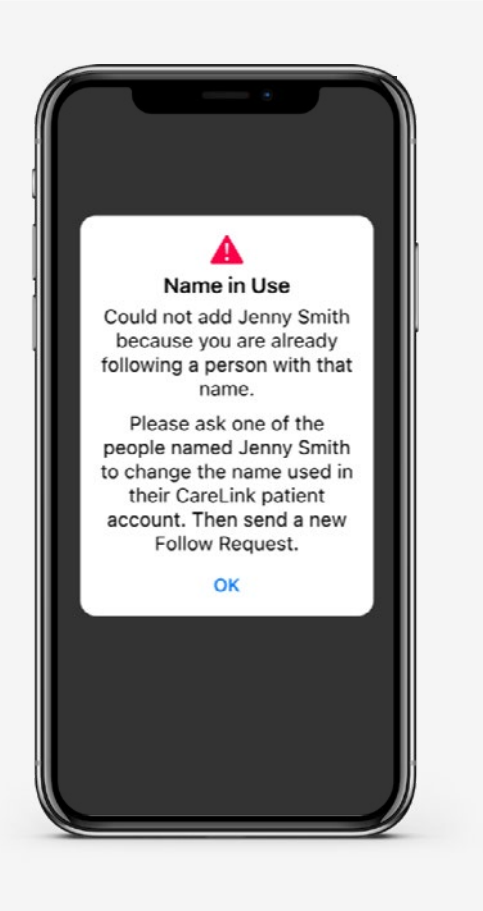

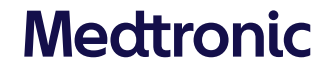

#### Setting up

### Other status

- Pump user has suspended care partner access to their account
- The device uploading to the linked CareLink<sup>™</sup> Personal account is not compatible with CareLink<sup>™</sup> connect.
- Notifications have been muted.
- All 5 follow slots have been used, unable to add anymore

= No data being received

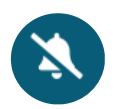

= Notification settings require attention

You can tap on the profiles that have access issues for more information.

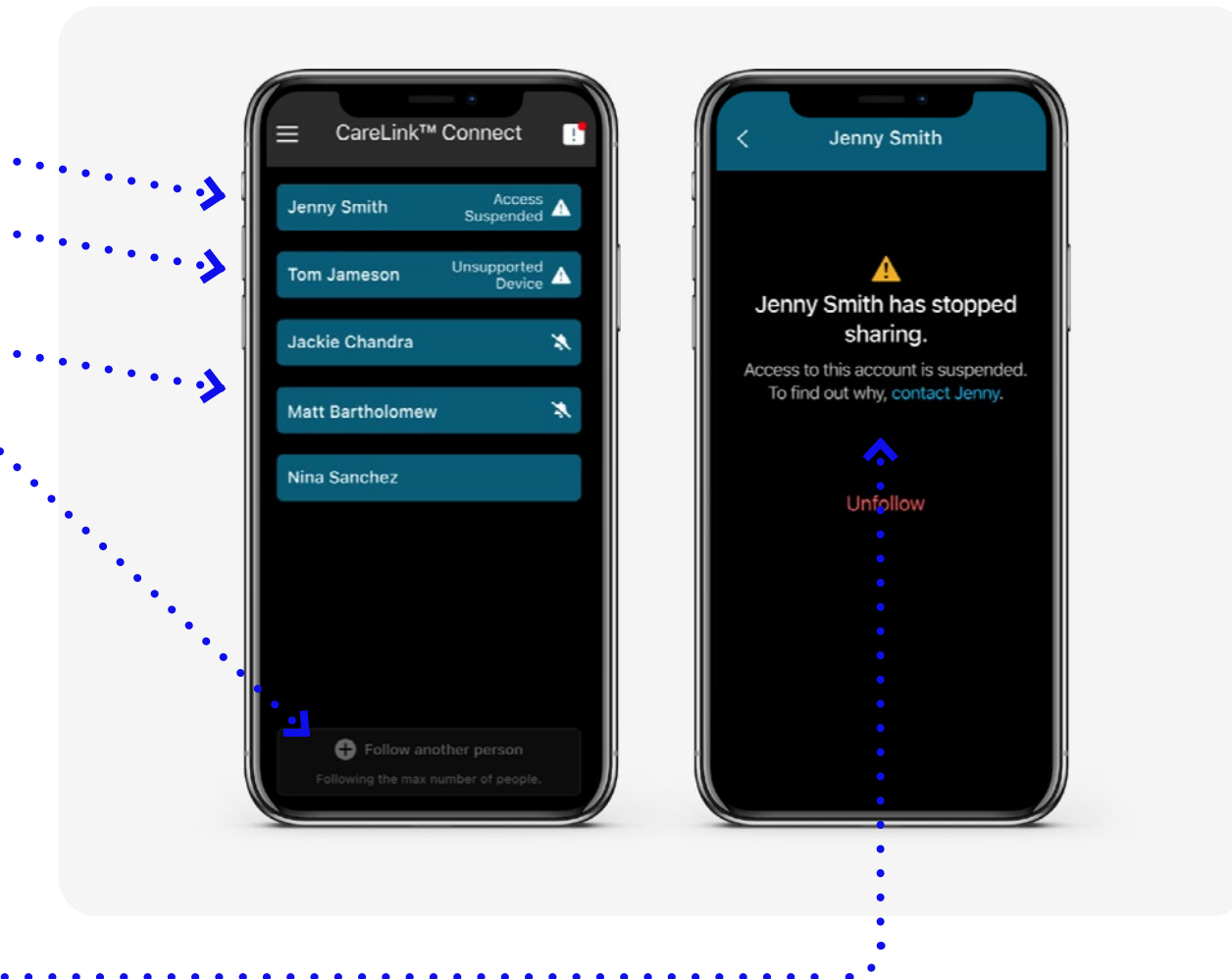

# CareLink<sup>™</sup> Personal web app

Setting Up SMS (Text) alerts and notifications

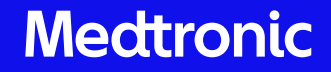

## CareLink<sup>™</sup> Personal web app and CareLink<sup>™</sup> Connect app

#### Following multiple users interactions with carelink.minimed.eu

CareLink<sup>™</sup> Connect app users can also access, see and manage their connections through the CareLink<sup>™</sup> Personal website by logging into the care partner account they registered in the CareLink<sup>™</sup> Connect app with at the site above.

If you have used this before, it will look a little different. Now there is no CareLink Connect tab or menu bar on the left of the screen. Users are taken straight to their connections and requests:

**(i)** 

**Note** If you set up more than one follow in the web app, you will be required to update your app to version 3.1 if you have not already.

From here, users on MiniMed<sup>™</sup> 770G systems can have their data viewed in the browser and SMS alerts can be activated for both MiniMed<sup>™</sup> 770G and MiniMed<sup>™</sup> 780G system users. Click on a user to access the next screen.

| CareLink |                                                                   |                |   | 0 | CarePartner |  |
|----------|-------------------------------------------------------------------|----------------|---|---|-------------|--|
|          | Welcome back, CarePartner!                                        |                |   |   |             |  |
|          | Patient1 M2M (patient1m2m) - Action                               |                | > |   |             |  |
|          | <ul> <li>Patient4 M2M (patient4m2m)</li> <li>Action</li> </ul>    |                | > |   |             |  |
|          | Patient3 M2M (patient3m2m)<br>- Jaction                           |                | > |   |             |  |
|          | Patient2M2M M2M (patient2m2m) - Active                            |                | > |   |             |  |
|          | Connect to Patient Account                                        |                |   |   |             |  |
|          | Enter Patient Username to request data access. Patient Username * |                |   |   |             |  |
|          | You can connect to a maximum of 5 patient accounts.               | Submit Request |   |   |             |  |
|          |                                                                   |                |   |   |             |  |
|          |                                                                   |                |   |   |             |  |
|          |                                                                   |                |   |   |             |  |
|          |                                                                   |                |   |   |             |  |

## CareLink<sup>™</sup> Personal web app and CareLink<sup>™</sup> Connect app

#### Care partner screen (Connected MiniMed<sup>™</sup> 770G system)

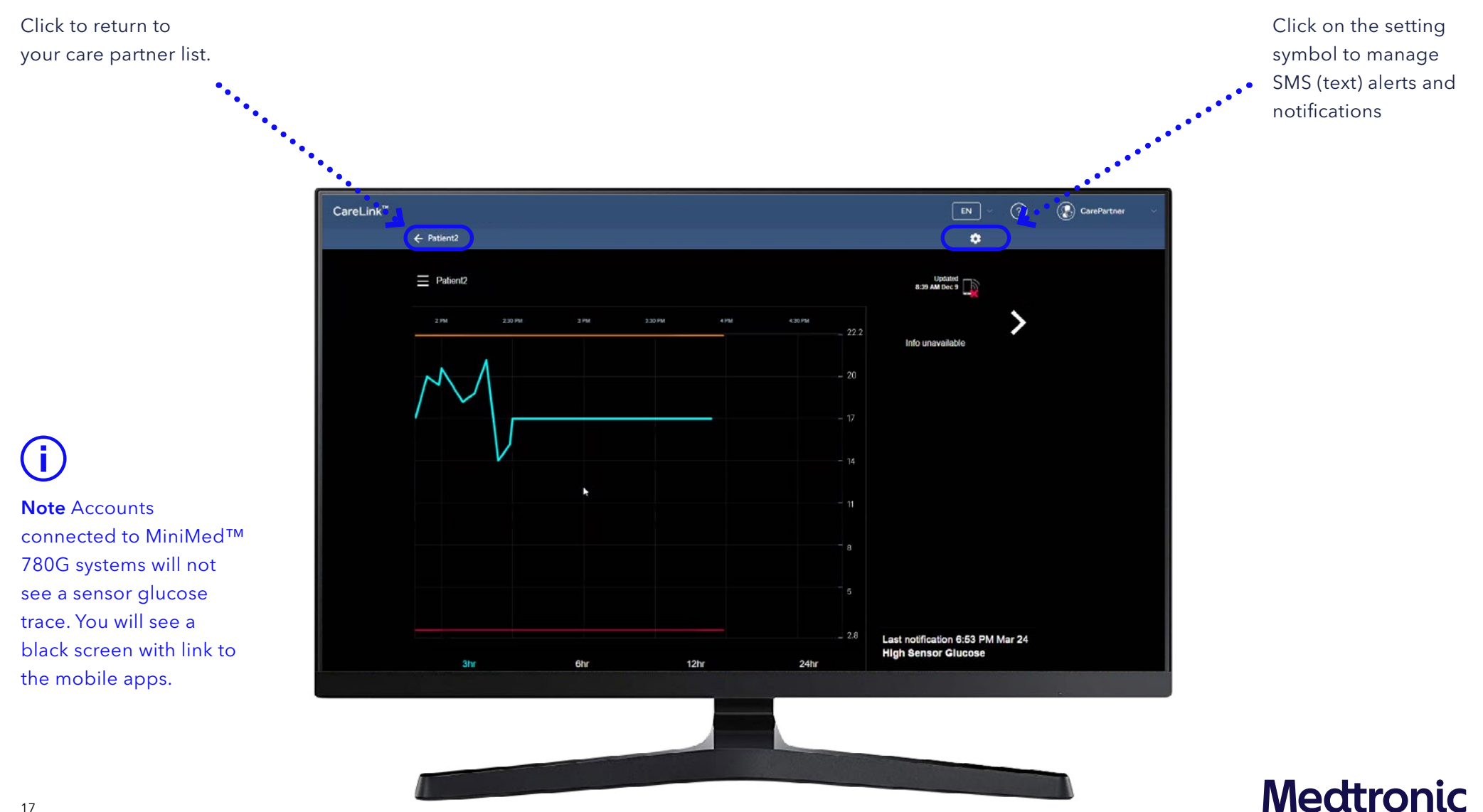

## CareLink<sup>™</sup> Personal web app and CareLink<sup>™</sup> Connect app

Set mobile number and alerts/notifications.

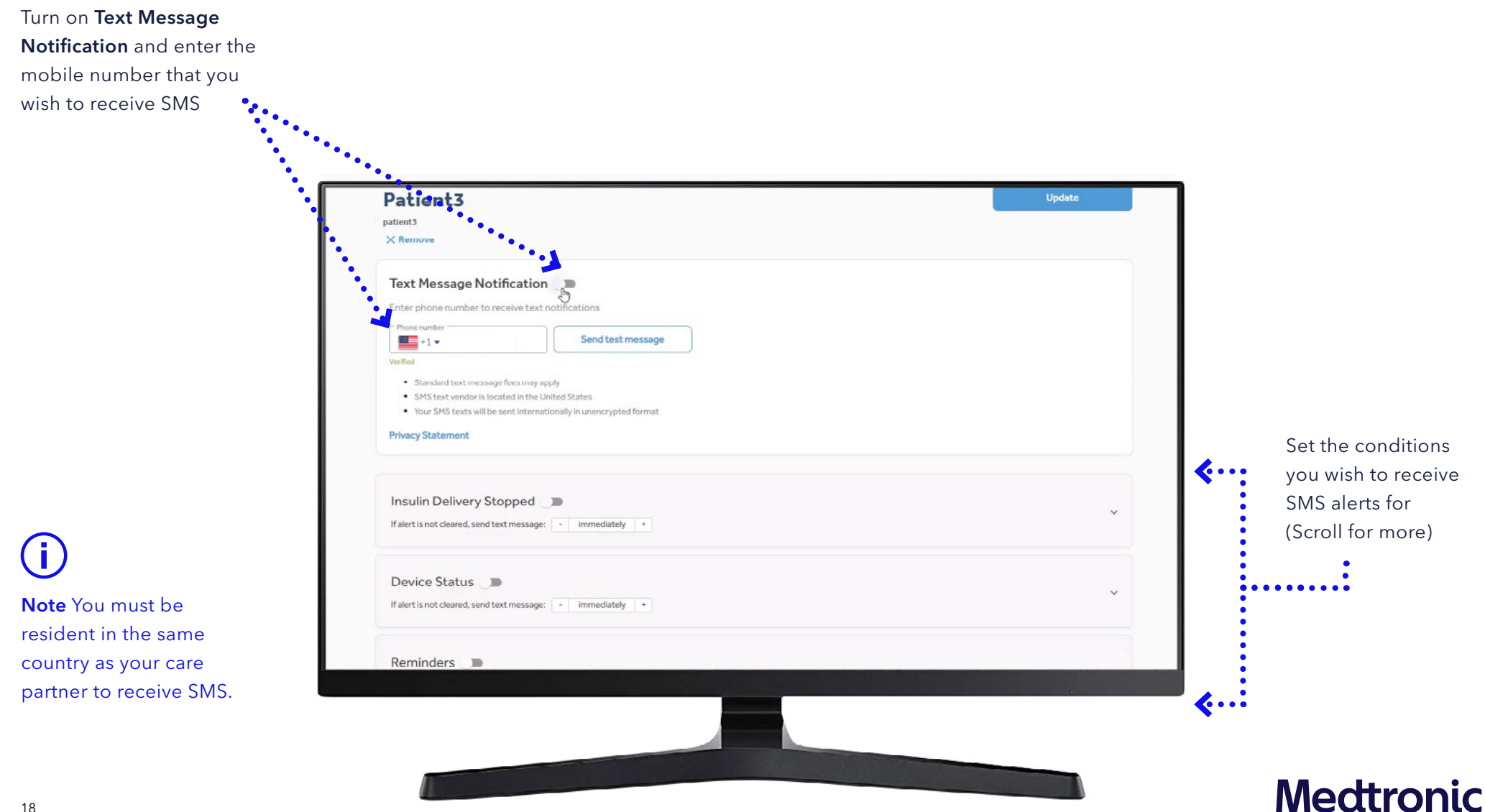

#### US-SOF-2300013

#### CareLink<sup>™</sup> software important safety information

The CareLink<sup>™</sup> software is intended for use as a tool to help manage diabetes. The purpose of the software is to take information transmitted from insulin pumps, glucose meters and continuous glucose monitoring systems, and turn it into CareLink<sup>™</sup> reports. The reports provide the information that can be used to identify trends and track daily activities – such as carbohydrates consumed, meal times, insulin delivery, and glucose readings. NOTE: CareLink<sup>™</sup> report data is intended for use as an adjunct in the management of diabetes only and NOT intended to be relied upon by itself. Patients should consult their healthcare providers familiar with the management of diabetes prior to making changes in treatment. For more details, please consult https://www.medtronic-diabetes.com.au/products/Carelink.

#### CareLink<sup>™</sup> connect app

The CareLink<sup>™</sup> Connect app is intended to provide a secondary display of insulin pump and CGMdata on a supported mobile device. CareLink<sup>™</sup> Connect app is not intended to replace the real-time display of insulin pump or CGM data on the primary display device. All therapy decisions should be based on the primary display device.

The MiniMed 780G insulin pump is indicated for use by patients age 7-80 years with Type 1 diabetes, whose total daily dose of insulin is 8 units per day or more. Guardian Sensor 4 is intended or insertion into persons ages 7 years and older.

Medtronic Australasia Pty Ltd 2 Alma Road, Macquarie Park, NSW 2113 Australia Tel: +61 2 9857 9000 Fax: +61 2 9889 5167 Toll Free: 1 800 777 808

Email: australia.diabetes@medtronic.com Facebook: www.facebook.MedtronicDiabetesAUS YouTube: Medtronic Diabetes ANZ

©2023 Medtronic. All rights reserved. Medtronic, Medtronic logo and Engineering the extraordinary are trademarks of Medtronic. Third party brands are trademarks of their respective owners. All other brands are trademarks of a Medtronic company.

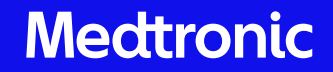